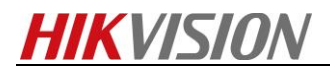

## How to Make Recording Schedule in HikCentral

**Note:** As we all know, we can add Hybird SAN into HikCentral and configure recording schedule for each camera. This manual will show you how to do it and points for attention.

## Steps

**1.** You need to insert the hard driver before configuring device. And the disk should be installed in right position as follow pictures.

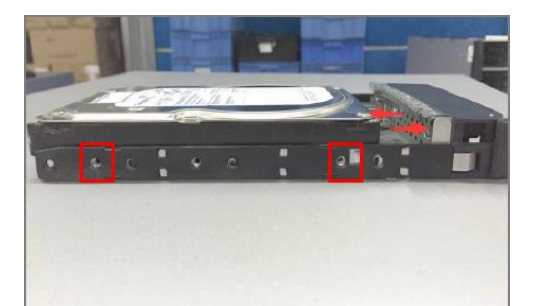

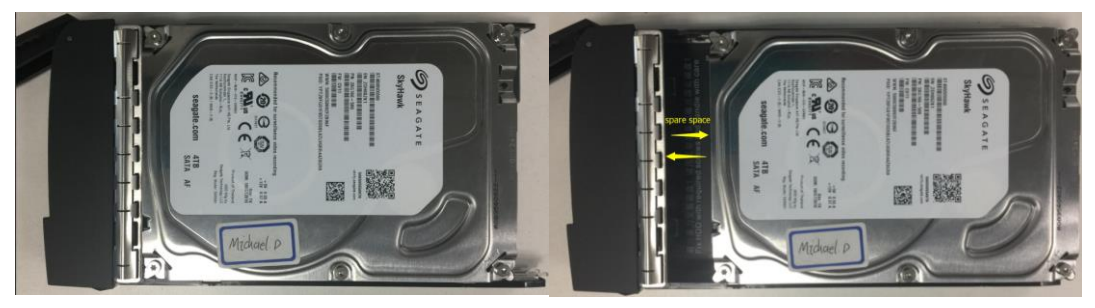

## Wrong Installation

**Correct Installation** 

**2.** The status of disk is **unauthorized** when you insert new disk into device.so you need to check or detect it. The status of disk will be **Normal** after checking or detecting.

| HI        | <b>KVISIO</b> | N <sub>DS</sub> | -A manag     | jement        |                          |               |        |                       | ₩- Norma   |
|-----------|---------------|-----------------|--------------|---------------|--------------------------|---------------|--------|-----------------------|------------|
| Maintena  | ince          | Storage         | e-> HDD Mar  | agement       |                          |               |        |                       |            |
| Storage   | anagement     | HDD S           | Status       | Rescan        | Sleep Status             |               |        |                       |            |
| » Array   | anagement     | HDD In          | formation (1 | otal: 5)      |                          |               |        |                       |            |
| ** Storag | e Pool        |                 | Position     | Supplier      | Model                    | Capacity (MB) | State  | Group                 | HDD Status |
| LUN       |               |                 | 0/0-2        | WD            | WD60PURX-64LZMY0.WD-WX31 | 5,723,166     | Normal | Array (RAID5)         | View       |
| Config    | uration       |                 | 0/0-3        | WD            | WD40PURX-64GVNY0.WD-WCC4 | 3,815,447     | Normal | Array (RAID5)         | View       |
| SAN Mar   | agement       |                 | 0/0-4        | WD            | WD40PURX-64GVNY0.WD-WCC4 | 3,815,447     | Normal | Array (RAID5)         | View       |
| NAS       |               |                 | 0/0-5        | Seagate       | ST4000VX000-1F41.Z303ZYY | 3,815,447     | Normal | Array (RAID5)         | View       |
| Hubrid C  |               |                 | 0/0-6        | WD            | WD40PURX-64GVNY0.WD-WCC4 | 3,815,447     | Normal | Global Hot Spare Disk | View       |
| Custom    |               |                 | on 🚺 Initi   | alize O Detec | t                        |               |        |                       |            |
| Jan Sunt  |               |                 |              |               | _                        |               |        |                       |            |
| LOG SYSI  | em            |                 |              |               |                          |               |        |                       |            |
| 🕐 Use     | Help          |                 |              |               |                          |               |        |                       |            |
| 🔁 Logo    | out           |                 |              |               |                          |               |        |                       |            |
|           | formation     | (Total: E       | 1            |               |                          |               |        |                       |            |
| וו סטה    | Intrination   | (Total. 5       | ,            |               |                          |               |        | -                     |            |
|           | Position      | S               | upplier      |               | Model                    | Capacity (MB) | State  | Group                 | н          |
|           | 0/0-2         |                 | WD           | WD60          | PURX-64LZMY0.WD-WX31     | 5,723,166     | Normal | Array (RA             | ID5)       |
|           | 0/0-3         |                 | WD           | WD40F         | PURX-64GVNY0.WD-WCC4     | 3,815,447     | Normal | Array (RA             | ID5)       |
|           | 0/0-4         |                 | WD           | WD40F         | PURX-64GVNY0.WD-WCC4     | 3,815,447     | Normal | Array (RA             | ID5)       |
|           | 0/0-5         | S               | eanate       | ST40          | 00VX000-1E41 73037YY     | 3 815 447     | Normal | Array (RA             | (D5)       |

**3.** Add Hybird SAN device into HikCentral in device management interface. The device type belongs to **Recording server.** You need to input IP address, user name and password. Then click Add.

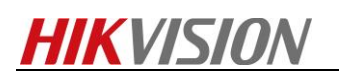

| 🔶 Hika      | Central Web Client    |                   |              |                                                 |             |
|-------------|-----------------------|-------------------|--------------|-------------------------------------------------|-------------|
| ŵ           | Encoding Device       |                   | na Ser       | ver                                             |             |
| $\Diamond$  | Access Control Device | Service Type      | ig oci       |                                                 |             |
| ~           | Recording Server      | Service Type      |              |                                                 |             |
| ŧ           | Streaming Server      | l                 | * Туре       | <ul> <li>Hybrid Storage Area Network</li> </ul> |             |
|             | Smart Wall            |                   |              | Cloud Storage Server                            |             |
|             |                       | Basic Information |              |                                                 | 7           |
|             |                       | *                 | IP Address   | 10.16.115.240                                   | ⊘           |
| Ęġ          |                       | * C               | Control Port | 8000                                            |             |
| G           |                       | * Ne              | etwork Port  | 2004                                            |             |
|             |                       | Enable W          | VAN Access   | 0                                               |             |
| ŧ           |                       |                   | * Alias      | Hybrid SAN                                      | •           |
| 2           |                       | *                 | User Name    | admin                                           |             |
| <u>ل</u> ظً |                       |                   | * Password   | •••••                                           | •           |
|             |                       |                   |              | Add Add and Cont                                | inue Cancel |

**4.** Click **One-touch Config** ,there is a pop-up window to select the type of RAID, normally is RAID 5, then click OK, which will start to automatically configure Hybird SAN service,

| 🔶 Hiko     | Central Web Client    |                                 |                                 |                                                        |                                     |             | Site Map     |
|------------|-----------------------|---------------------------------|---------------------------------|--------------------------------------------------------|-------------------------------------|-------------|--------------|
| ŵ          | Encoding Device       | + Add 🗂 Delete                  | ⊖ Refresh All 🛛 🛞 N+1 Hot Spare |                                                        |                                     |             | Server Alias |
| $\bigcirc$ | Access Control Device | Alias                           | Address                         | Type                                                   | Recording Status Hot Spare Propert. | Network St. | Operation    |
| ~          | Recording Server      | Hybird Storage                  | 10.6.137.231                    | Hybrid Storage Area Net                                | Normal                              | 🕑 Online    | 6 0          |
| ŧ          | Streaming Server      | Cloud Storage                   | 10.6.137.193                    | Cloud Storage Server                                   |                                     | 🕑 Online    | 0            |
|            | Smart Wall            | Hybrid SAN ()                   | 10.16.115.240                   | Hybrid Storage Area Net                                | Normal                              | 🕑 Online    | ©            |
|            | Smart Wall            | Perform one-touch configuration | Array Level                     | RAID5<br>RAID6<br>VRAID<br>vill take about 10<br>tion. | -<br>minutes for one-touch          |             |              |
|            |                       |                                 |                                 |                                                        | UK                                  |             |              |

 After one-touch configuration, you can start to make recording schedule in Logical view interface. Choose the group in left bar which you want to make recording schedule. And then click the camera. choose storage server and related volume. Finally, Configure record schedule template for camera and click save button.

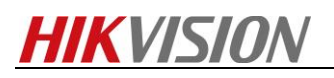

| 🔶 Hik                                                                                                    | Central Web Client                                                                                                    |                                                                                                    |                                                                                                    |                                                                                |                     |      |
|----------------------------------------------------------------------------------------------------|----------------------------------------------------------------------------------------------------|----------------------------------------------------------------------------------------------------|----------------------------------------------------------------------------------------------------|--------------------------------------------------------------------------------|---------------------|------|
| ŵ                                                                                                    | + 12 8                                                                                                    |                                                                                                    |                                                                                                    |                                                                                |                     | rm.  |
|                                                                                                    |                                                                                                    | Cameras Doors Alarm I                                                                                                    | nputs Alarm Outputs                                                                                                    | Under Vehicle Surveil                                                          | ance Systems        | LUP, |
| $\Diamond$                                                                                                    | HikCentral_Remote                                                                                                    |                                                                                                    |                                                                                                    |                                                                                |                     | 0    |
| ~                                                                                                    | Area Name                                                                                                    | +                                                                                                    | ea                                                                                                    |                                                                                | Search              | Q    |
| 锄                                                                                                    |                                                                                                    | Name     Encoding Devi                                                                                                    | Network Status Recording                                                                                                    | Sch Added t                                                                    |                     |      |
| _                                                                                                    | <ul> <li>HikGentral_Remote</li> <li>129 124</li> </ul>                                                                                                    | Camera 01 8426                                                                                                    | Online Configure                                                                                                    | d No                                                                           |                     |      |
|                                                                                                    | ✓ ■ 36 IPC                                                                                                    | Camera 01                                                                                                    |                                                                                                    |                                                                                |                     |      |
|                                                                                                    | Area_20180309143930                                                                                                    |                                                                                                    |                                                                                                    |                                                                                |                     |      |
| 虘                                                                                                    | 📕 4K Dome                                                                                                    |                                                                                                    |                                                                                                    |                                                                                |                     |      |
|                                                                                                    | 8426                                                                                                    |                                                                                                    |                                                                                                    |                                                                                |                     |      |
| Ēģ                                                                                                    |                                                                                                    |                                                                                                    |                                                                                                    |                                                                                |                     |      |
|                                                                                                    | <b>⊥</b> J20                                                                                                    |                                                                                                    |                                                                                                    |                                                                                |                     |      |
| G                                                                                                    | J20-2604                                                                                                    |                                                                                                    |                                                                                                    |                                                                                |                     |      |
|                                                                                                    | E K2604_51                                                                                                    |                                                                                                    |                                                                                                    |                                                                                |                     |      |
| Ť                                                                                                    | K2604_56                                                                                                    |                                                                                                    |                                                                                                    |                                                                                |                     |      |
|                                                                                                    | PC 2                                                                                                    |                                                                                                    |                                                                                                    |                                                                                |                     |      |
| $\cap$                                                                                                    | E · copie counting                                                                                                    |                                                                                                    |                                                                                                    |                                                                                |                     |      |
|                                                                                                    |                                                                                                    |                                                                                                    |                                                                                                    |                                                                                |                     |      |
|                                                                                                    |                                                                                                    |                                                                                                    |                                                                                                    |                                                                                |                     |      |
|                                                                                                    |                                                                                                    |                                                                                                    |                                                                                                    |                                                                                |                     |      |
| 🔶 Hika                                                                                                    | Central Web Client                                                                                                    |                                                                                                    |                                                                                                    |                                                                                |                     |      |
| 🔶 Hiko                                                                                                    | Central Web Client                                                                                                    | 6 Como 01 6 c                                                                                                    | i pi De i                                                                                                    |                                                                                |                     |      |
| Iiko                                                                                                    | Central Web Client                                                                                                    | ⊖ Camera 01 @ config                                                                                                    | uration on Device 🛛 🗎 Copy to                                                                                                    |                                                                                |                     | i    |
| Iiko                                                                                                    | entral Web Client +                                                                                                    | Camera 01 @ Config<br>Main Storage                                                                                                    | uration on Device 🗎 Copy to                                                                                                    | ig Settings                                                                    |                     |      |
| ♦ Hike                                                                                                    | entral Web Client +                                                                                                    | Camera 01 @ Config<br>Main Storage                                                                                                    | uration on Device 🗎 Copy to                                                                                                    | ig Settings                                                                    |                     |      |
| ♦ Hike                                                                                                    |                                                                                                    | Camera 01 @ Config<br>Main Storage<br>"Storage Location                                                                                                    | uration on Device 🗎 Copy to<br>Get Device's Recordin<br>Hybrid Storage Area Network 👻                                                                                                    | ig Settings<br>Hybrid SAN                                                      |                     | Ē    |
| <ul> <li>♦ Hike</li> <li>□</li> <li>□</li> <li>□</li> <li>□</li> <li>□</li> </ul>                                                                                                    |                                                                                                    | Camera 01 @ Config<br>Main Storage<br>"Storage Location                                                                                                    | uration on Device 🗎 Copy to<br>Get Device's Recordin<br>Hybrid Storage Area Network 👻                                                                                                    | g Settings<br>Hybrid SAN                                                       |                     |      |
|                                                                                                    |                                                                                                    | Camera 01 @ Config<br>Main Storage<br>*Storage Location                                                                                                    | uration on Device Device's Recordin<br>Get Device's Recordin<br>Hybrid Storage Area Network                                                                                                    | g Settings<br>Hybrid SAN<br>Volume 1                                           | -                   |      |
| Hike                                                                                                    |                                                                                                    | Camera 01 @ Config<br>Main Storage<br>"Storage Location                                                                                                    | Hybrid Storage Area Network                                                                                                    | g Settings                                                                     | -<br>3.6TB          | Ш    |
| Hike                                                                                                    |                                                                                                    | Camera 01 @ Config<br>Main Storage<br>"Storage Location                                                                                                    | Hybrid Storage Area Network  Volume 0 3,5TB Free of 3.5TB                                                                                                    | g Settings                                                                     | 3.6TB               | Щ    |
| Hike                                                                                                    | Central Web Client         +       Image: Control Control Contron Control Control Control Contron Control C          | Camera 01 @ Config<br>Main Storage<br>"Storage Location                                                                                                    | Uration on Device Copy to<br>Get Device's Recordin<br>Hybrid Storage Area Network<br>Volume 0<br>3.5TB Free of 3.5TB                                                                                                    | g Settings<br>Hybrid SAN<br>Volume 1<br>3.6TB Free of<br>Volume 3              | -<br>3.6TB          | Щ    |
| <ul> <li>◆ Hike</li> <li>☆</li> <li>↔</li> <li>⊕</li> <li>⊕</li></ul> | Central Web Client         +       ☑         Image: Second Second Seco                                    | Camera 01 @ Config<br>Main Storage<br>"Storage Location                                                                                                    | Hybrid Storage Area Network                                                                                                    | g Settings                                                                     | •<br>3.6TB          | Щ    |
| ♦ Hike A A A A A A B B B A A </td <td></td> <td>Camera 01 @ Config<br/>Main Storage<br/>"Storage Location</td> <td>Uration on Device Copy to<br/>Get Device's Recordin<br/>Hybrid Storage Area Network<br/>Volume 0<br/>3.5TB Free of 3.5TB<br/>Volume 2<br/>3.6TB Free of 3.6TB</td> <td>g Settings</td> <td>•<br/>3.6TB<br/>3.5TB</td> <td>Щ</td>                                                                                                    |                                                                                                    | Camera 01 @ Config<br>Main Storage<br>"Storage Location                                                                                                    | Uration on Device Copy to<br>Get Device's Recordin<br>Hybrid Storage Area Network<br>Volume 0<br>3.5TB Free of 3.5TB<br>Volume 2<br>3.6TB Free of 3.6TB                                                                                                    | g Settings                                                                     | •<br>3.6TB<br>3.5TB | Щ    |
| <ul> <li>◆ Hike</li> <li>☆</li> <li>↔</li> <li>↔</li></ul> | Central Web Client         +       Image: Control of the second second seco          | Camera 01 @ Config<br>Main Storage<br>"Storage Location                                                                                                    | All day Time based Tomplate                                                                                                    | g Settings                                                                     | •<br>3.6TB<br>3.5TB | Щ    |
| ♦ Hike A A A A B B B B C B C                                                                                                    | Central Web Client           +         Image: Control of the second second se | Camera 01 @ Config<br>Main Storage<br>"Storage Location                                                                                                    | Uration on Device Copy to<br>Get Device's Recordin<br>Hybrid Storage Area Network<br>Volume 0<br>3.5TB Free of 3.5TB<br>Volume 2<br>3.6TB Free of 3.6TB<br>All-day Time-based Template                                                                                                    | g Settings<br>Hybrid SAN<br>Volume 1<br>3.6TB Free of<br>3.5TB Free of<br>View | 3.6TB               | I    |
|                                                                                                    | Central Web Client           +         Image: Control of the second second s  | Camera 01 @ Config<br>Main Storage<br>"Storage Location           "Storage Location           *Recording Schedule Template                                                                                                    | Uration on Device Copy to<br>Get Device's Recordin<br>Hybrid Storage Area Network<br>Volume 0<br>3.5TB Free of 3.5TB<br>Volume 2<br>3.6TB Free of 3.6TB<br>All-day Time-based Template<br>Main Stream                                                                                                    | g Settings                                                                     | 3.6TB               | I    |
|                                                                                                    | Central Web Client           +         Image: Client           Image: Client         Image: Client           Image: Client         Image: Client           Image: Client         Image: Client           Image: Client         Image: Client           Image: Client         Image: Client           Image: Client         Image: Client           Image: Client         Image: Client           Image: Client         Image: Client           Image: Client         Image: Client           Image: Client         Image: Client           Image: Client         Image: Client           Image: Client         Image: Client                                                                                                    | <ul> <li>Camera 01 @ Config<br/>Main Storage</li> <li>"Storage Location</li> <li>"Recording Schedule Template</li> <li>"Stream Type</li> <li>"Stream Type</li> </ul>                                                           | uration on Device Copy to<br>Get Device's Recordin<br>Hybrid Storage Area Network •<br>Volume 0<br>3.5TB Free of 3.5TB<br>Volume 2<br>J.6TB Free of 3.6TB<br>All-day Time-based Template •<br>Main Stream •                                                                                                    | g Settings                                                                     | -<br>3.6TB          | I    |
|                                                                                                    | HikCentral_Remote           HikCentral_Remote           HikCentral_Remote           129.124           HikCentral_Remote           129.124           Area_38 IPC           Area_20180309143930           4 Area_20180309143930           86 IPC           86 IPC           J20           120.2804           K2804_51           K2804_56           P C 2           People Counting                                                                                                    | <ul> <li>Camera 01 @ Config</li> <li>Main Storage</li> <li>"Storage Location</li> <li>"Recording Schedule Template</li> <li>"Stream Type</li> <li>"Post-record</li> </ul>                                                      | All-day Time-based Template                                                                                                    | g Settings                                                                     |                     | I    |
|                                                                                                    | Area Name                                                                                                    | <ul> <li>Camera 01 @ Config</li> <li>Main Storage</li> <li>"Storage Location</li> <li>"Storage Location</li> <li>"Recording Schedule Template</li> <li>"Stream Type</li> <li>"Post-record</li> <li>Streaming Server</li> </ul> | All-day Time-based Template  Allos  Allos  A | g Settings                                                                     | -<br>3.6TB          |      |
|                                                                                                    | Central Web Client                                                                                                    | <ul> <li>Camera 01 @ config<br/>Main Storage</li> <li>"Storage Location</li> <li>"Recording Schedule Template</li> <li>"Stream Type</li> <li>"Post-record</li> <li>Streaming Server</li> <li>Enable ANR</li> </ul>             | All-day Time-based Template                                                                                                    | g Settings                                                                     | -<br>3.6TB          |      |
|                                                                                                    | Central Web Client            +                                                                                                    | <ul> <li>Camera 01 @ config<br/>Main Storage</li> <li>"Storage Location</li> <li>"Recording Schedule Template</li> <li>"Stream Type</li> <li>"Post-record</li> <li>Streaming Server</li> <li>Enable ANR</li> </ul>             | Auration on Device Copy to<br>Get Device's Recordin<br>Hybrid Storage Area Network<br>Volume 0<br>3.5TB Free of 3.5TB<br>Volume 2<br>All-day Time-based Template<br>All-day Time-based Template<br>Conce-<br>Conce-<br>Save Cancel                                                                                                    | g Settings                                                                     | -<br>3.6TB          |      |

<u>....</u>

First Choice for Security Professionals

HIKVISION Technical Support